## mSWS-A2SLS 扫描光源波长校准指引

## 1. 预备条件

- 1).校准电脑(WIN7/WIN10 系统)通过网线与 MAP300 主机(MAP300 主机装有 A2SLS 光 源模块+ A2SOM 模块)相连。
- 2) .MAP300 主机需要装有 mSWS-A2SOM 模块。
- 3) . A2SLS 光源模块输出口与 A2SOM 模块输入口通过 PM 光纤连接,确保连接端面干净

4) . A2SLS 光源校准应用软件提前下载并解压到校准电脑本地硬盘(Viavi FOPLT SWS A2SLS Calbration Software.zip)。

## 2. 校准 mSWS-A2SLS 扫描光源波长

1).检查 A2SLS 光源模块输出口与 A2SOM 模块输入口通过 PM 光纤连接的光路是否 OK, 然后找到并打开校准应用软件(左键双击 "A2SLS Calibration.exe")

2).在校准界面输入 MAP300 的 IP 地址以及选择 A2SLS 光源模块所在的槽位,如下图所示

3).点击"Start Calibration"按钮开始校准

| 🔀 A2SLS Calibrati | on 🗆 🖂 🔀                                                     |
|-------------------|--------------------------------------------------------------|
|                   | VIAVI                                                        |
|                   | MAP300 Transmitter IP Address: 10.14.50.55                   |
|                   | mSWS-A2SLS Slot:                                             |
|                   | Start Calibration<br>0%                                      |
|                   | This process may take up to 15 minutes to complete<br>v1.0.0 |

4).正式校准前,系统弹框提示确认校准光链路是否连接 OK,点击"YES"(前面已经准备连接 OK),系统正式开始校准光源波长,校准进度条可及时显示校准进度,如下图所示

| Hardware Confirmation                          | x |
|------------------------------------------------|---|
| Confirm A2SLS output is connected to SOM Input |   |
| Yes No                                         |   |

| A2SLS Calibrati | ion E E                                            |  |
|-----------------|----------------------------------------------------|--|
|                 | VIAVI                                              |  |
|                 | MAP300 Transmitter IP Address: 10.14.50.55         |  |
|                 | mSWS-A2SLS Slot:                                   |  |
|                 | Abort                                              |  |
|                 | <b>5%</b> ••                                       |  |
|                 | This process may take up to 15 minutes to complete |  |
|                 | v1.0.0                                             |  |

5).在校准完成前,你可以点击"Abort"按钮,取消该次校准。取消后,校准前的设置数据 将恢复至 A2SLS 光源模块。点击"Abort"按钮 取消校准后,请耐心等待"Aborted Calibration" 弹框出现,"Aborted Calibration"弹框出现后,说明取消校准成功,点击 OK,退出校准界面 --- 该步骤是关于如何中途取消校准,正常执行校准操作,可跳过此步。

| 🐻 A2SLS Calibrat | ion                                                |     |
|------------------|----------------------------------------------------|-----|
|                  | VIAVI                                              |     |
|                  | MAP300 Transmitter IP Address: 10.14.50.55         |     |
|                  | mSWS-A2SLS Slot:                                   | 1   |
|                  | Aborting                                           |     |
|                  | <b>• 7%</b> •                                      |     |
|                  | This process may take up to 15 minutes to complete |     |
|                  | v1.                                                | 0.0 |

| A2SLS Calibrati | on                                                       | 3 |
|-----------------|----------------------------------------------------------|---|
|                 | VIAVI                                                    |   |
|                 | MAP300 Transmitter IP Address: 10.14.50.55               |   |
|                 | mSWS-A2SLS Slot:                                         |   |
| Calbration Not  | Complet 23<br>Aborting                                   |   |
|                 | CK<br>CK<br>CK<br>CK<br>CK<br>CK<br>CK<br>CK<br>CK<br>CK |   |

6).当校准进度条到达 100%后,出现"Process Finished" 弹框,说明校准完成,点击"OK"确认,然后关闭校准界面,退出校准应用程序即可。

| A2SLS Calibrat | tion                                                         |  |
|----------------|--------------------------------------------------------------|--|
|                | VIAVI                                                        |  |
|                | MAP300 Transmitter IP Address: 10.14.50.55                   |  |
|                | mSWS-A2SLS Slot:                                             |  |
| Calibration Co | Abort 100%                                                   |  |
|                | OK This process may take up to 15 minutes to complete v1.0.0 |  |